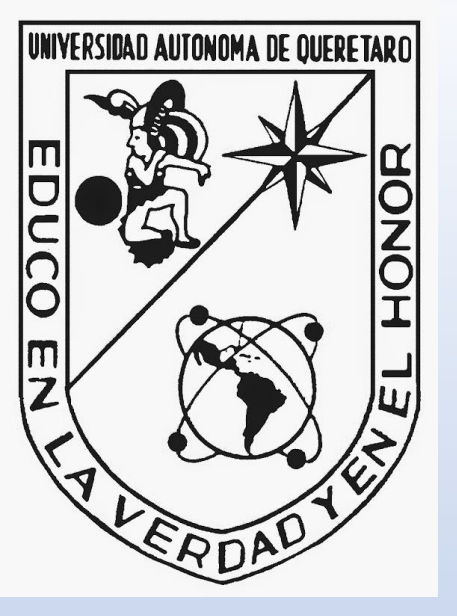

## PROCESO DE ALTA DE UNA CUENTA EN LA PÁGINA VIRTUAL UAQ

Este manual es para los alumnos que aún no tienen cuenta en esta página:

## http://uagedvirtual.uag.mx/campusvirtual/virtualuag/

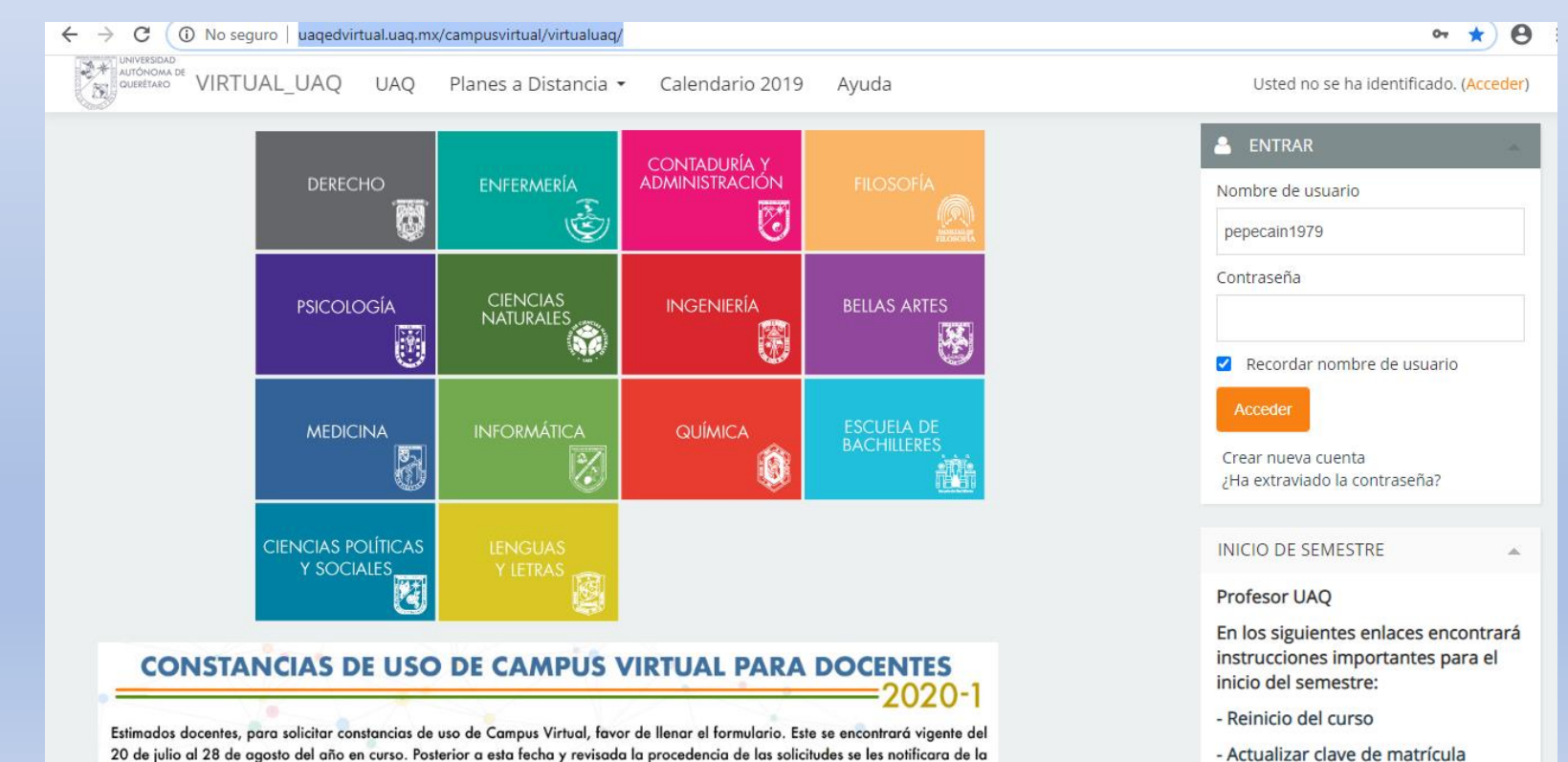

disponibilidad de las constancias vía correo electrónico. Agradecemos su atención

- Actualizar clave de matrícula

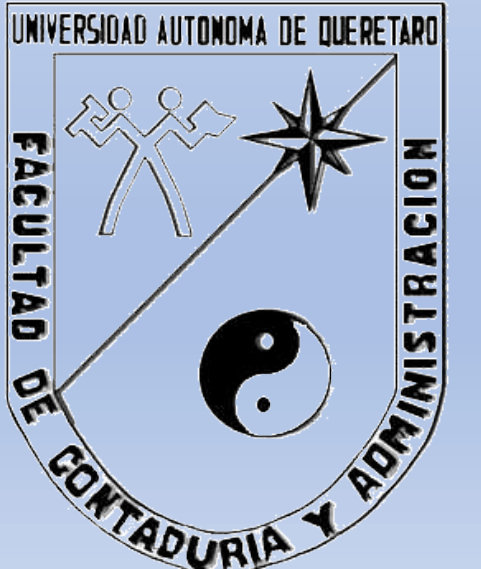

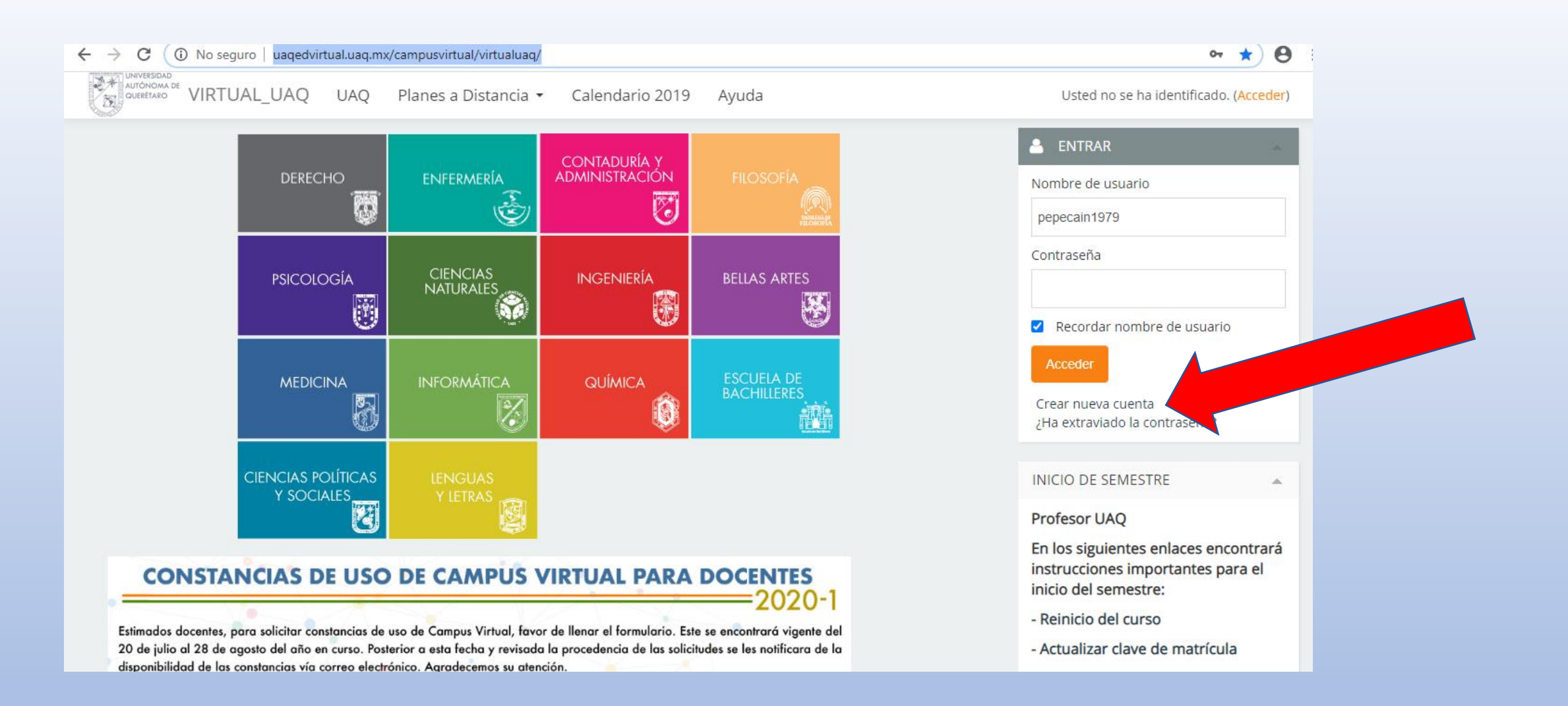

**Paso 1:** Una vez que estés en el portal, ingresa al enlace de "crear nueva cuenta", para que tengas una cuenta en la Facultad de Contaduría y Administración. Si tomaste cursos en otras páginas de la UAQ, intenta ingresar con esa cuenta y si no, debes volver a crear una cuenta.

| $\leftarrow$ $\rightarrow$ C (i) No seguro   ua | aqedvirtual.uaq.mx/campusvirtual/virtualuaq/login/signup.php | <b>0-</b> C    | 1 1          | Θ | : |
|-------------------------------------------------|--------------------------------------------------------------|----------------|--------------|---|---|
|                                                 | UAQ Planes a Distancia • Calendario 2019 Ayuda Usted no se   | ha identificad | o. (Acceder) | ) | * |
| Nombre de usuario*                              |                                                              |                |              |   |   |
| Contraseña*                                     |                                                              |                |              |   | h |
| ▼Por favor, escriba algunos                     | datos sobre usted                                            |                |              |   |   |
| Dirección de correo*                            |                                                              |                |              |   |   |
| Correo (de nuevo)*                              |                                                              |                |              |   |   |
| Nombre*                                         |                                                              |                |              |   |   |
| Apellido(s)*                                    |                                                              |                |              |   |   |
| Ciudad                                          |                                                              |                |              |   |   |
| País                                            | México 🗸                                                     |                |              |   |   |
| <ul> <li>Otros campos</li> </ul>                |                                                              |                |              |   |   |
| Escuela o Área*                                 | Contaduría y Administración 🗸                                |                |              |   |   |
| Último grado de estudios                        | Bachillerato 🗸                                               |                |              |   |   |
|                                                 | Crear cuenta Cancelar                                        |                |              |   | - |

Paso 2: Llena el formato, escribe los datos COMPLETOS, de preferencia emplea tu cuenta con el dominio de la UAQ, el sistema te enviará a esa dirección de correo, un mensaje para que puedas activar esa cuenta (revisa si te llegó el mensaje a Bandeja de entrada, Otros, Spam o Correo no deseado. Recuerda poner en Escuela o Área: Contaduría y Administración y en el último grado de estudios: Bachillerato.

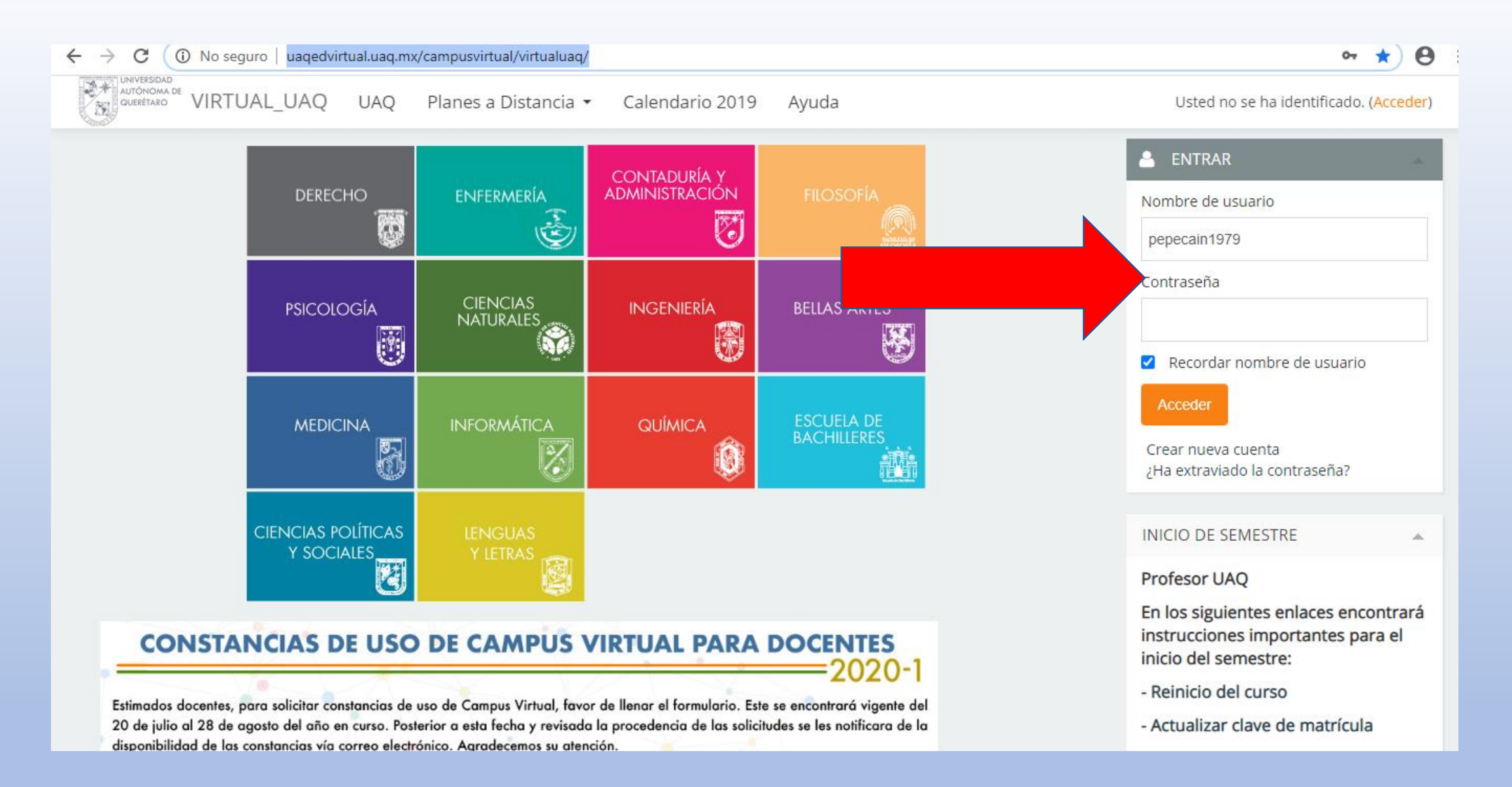

Paso 3: Ingresa con tu nombre de usuario y contraseña (Revisa las mayúsculas y espacios)

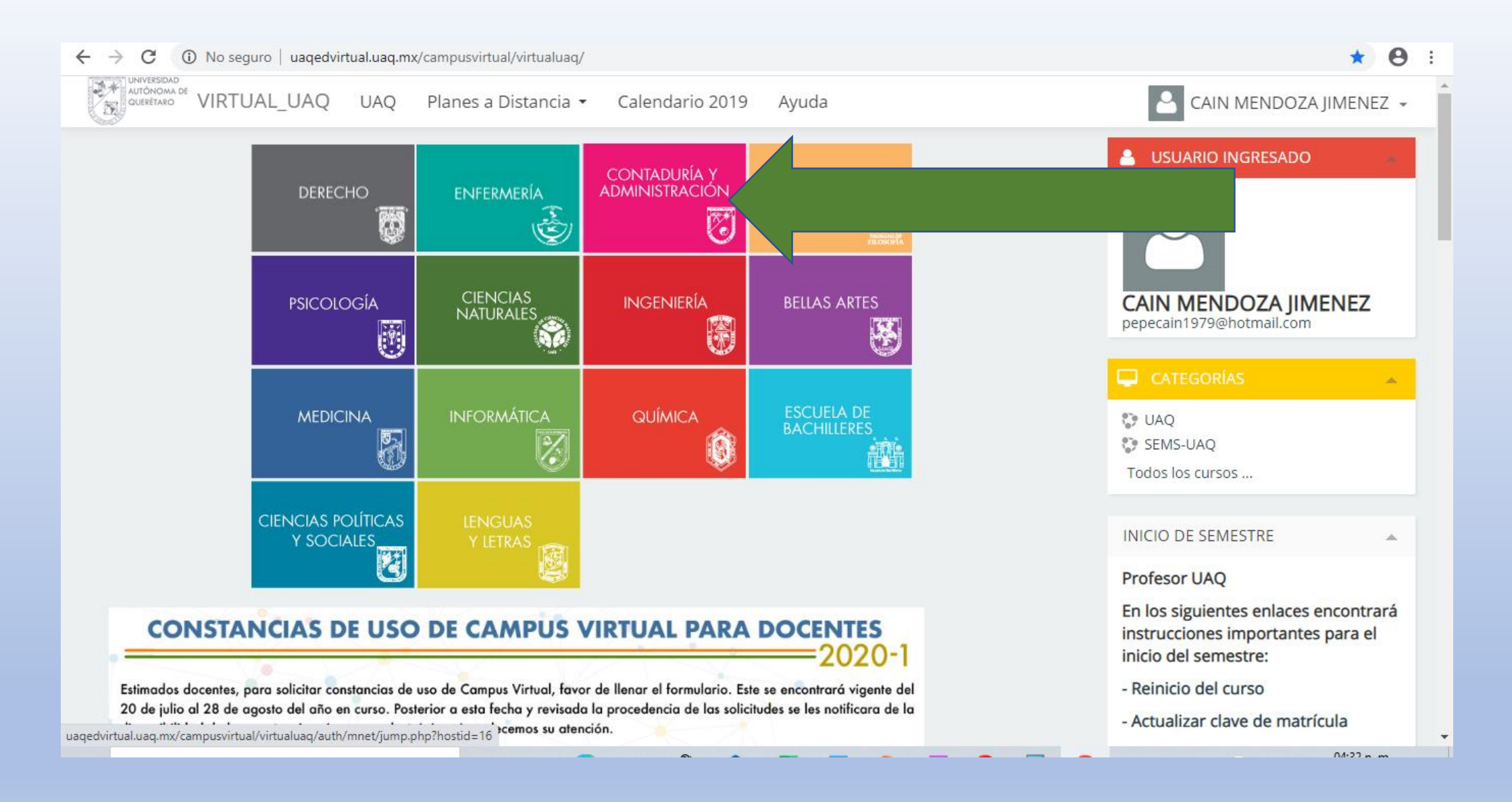

Paso 4: Siendo ya un usuario ingresado, debes dar clic al recuadro de la Facultad.

| · LIC. CH OCSHOH UCI TUTISH                                                                                    |                                                                                                    | CIVI-FCA-20-01                                                                                             |
|----------------------------------------------------------------------------------------------------|----------------------------------------------------------------------------------------------------|----------------------------------------------------------------------------------------------------|
|                                                                                                    |                                                                                                    | ■ LC7-FCA-20-01                                                                                            |
| Matemáticas financieras Profesor: Rosalía Alonso Chombo                                                        | Se busca que el estudiante defina e identifique los conceptos de<br>razones, proporciones, tanto por ciento, progresiones, así como de<br>interés simple, interés compuesto y valor del dinero en el tiempo.                                                        | <ul> <li>MEO-FCA-20-01</li> <li>RlyCT-FCA-20-01</li> <li>ELV_2020</li> </ul>                               |
|                                                                                                    | Al finalizar el curso los alumnos habrán desarrollado las capacidades<br>para calcular interés simple, interés compuesto, entenderán las<br>funciones lineales y aplicarán todos estos conocimientos a problemas<br>administrativos.                                | <ul> <li>4.6 Ética y responsabilidad<br/>social</li> <li>4.5 Ética y responsabilidad<br/>social</li> </ul> |
|                                                                                                    |                                                                                                    | DE-FCA-1902                                                                                                |
| 🕽 REGISTRO DE MATERIAS INTEG                                                                                   | GRALES                                                                                                    | ■ jpb448                                                                                                   |
| Profesor: Coordinación de ABACO<br>Profesor: CAIN MENDOZA JIMENEZ<br>Profesor: Sandra Guadalupe Morales Olivas |                                                                                                    | <ul> <li>IT-FCA-1902</li> <li>IC-2019-2</li> <li>ENGLISH 6</li> </ul>                                      |
|                                                                                                    |                                                                                                    | Posgrados     Campus San Juan del Río                                                                      |
| G. E INTERNACIONALIZACIÓN                                                                                      |                                                                                                    | Campus Jalpan                                                                                              |
| Profesor: Veronica Salinas                                                                                     |                                                                                                    | Campus Cadereyta                                                                                           |
| Taller de álgebra superior Profesor: IVAN GONZALEZ                                                             | En este curso se efectuaran las actividades correspondientes a la<br>materia de taller de álgebra lineal. Es importante estar revisando con<br>regularidad la plataforma para seguir las indicaciones.                                                              | <ul> <li>Campus Amealco</li> <li>Otros cursos</li> <li>EDUCACIÓN CONTINUA</li> </ul>                       |
| Sistemas de Información Profesor: Alfredo Jiménez                                                              | El uso de la tecnología de información en las empresas se ha<br>incrementado considerablemente y en un futuro será aún mayor. Las<br>empresas de más éxito serán manejadas por personas que sean<br>capaces de manejar dicha información y desarrollar aplicaciones | Administra                                                                                                 |
|                                                                                                    | estrategias de manera eficiente. Es por ello que los Contadores<br>Públicos deberán saber y aplicar esta herramienta.                                                                                                    | ción                                                                                                    |
|                                                                                                    |                                                                                                    | <ul> <li>Categoría: Licenciaturas</li> </ul>                                                               |
| 🕐 Fundamentos de Emprendeduri                                                                                  | smo LA                                                                                                    | Estructuras de competencia                                                                                 |

**Paso 5:** Localiza en el bloque de materias, el apartado de REGISTRO DE MATERIAS INTEGRALES, selecciona y te pedirá una clave de matriculación, escribe **INTEGRALES231** para quedar inscrito.

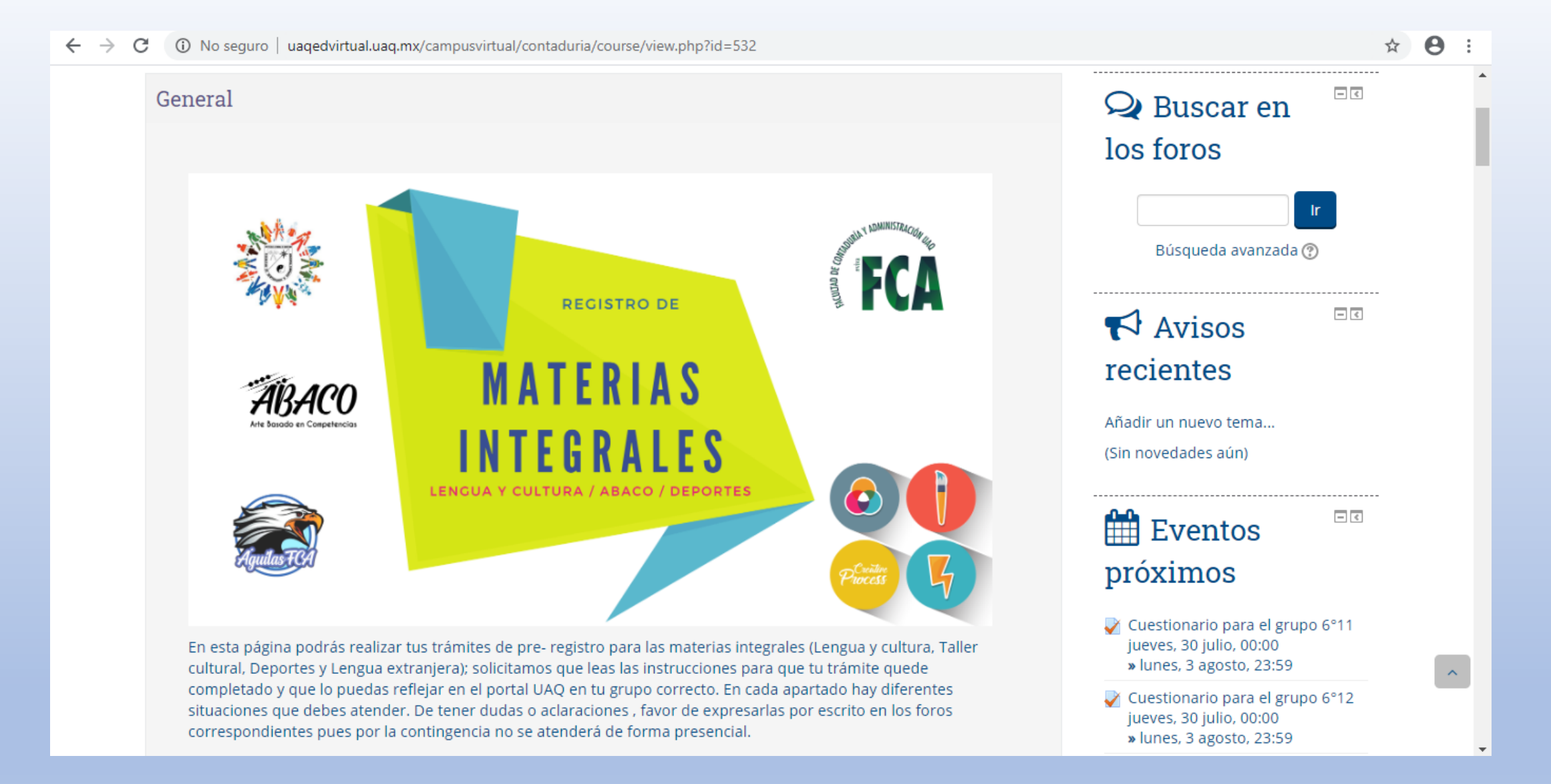

Paso 6: Ya estás en el portal, ahora revisa cada uno de los aparatados para que realices el proceso que requieras. Recuerda que los trámites será en línea.